## 「Internet Explorer は動作を停止しました」と表示される事象について

インターネットバンキングにおいて、プルダウンの値を変更(入出金明細照会の指定日の変更、振込先の金融機関選択等)し、実行をした場合、「Internet Explorer は動作を停止しました」旨のエラーが表示され、インターネットの操作が停止する事象が発生する場合があります。

上記事象が発生した場合は、本ご案内2ページ目以降に記載の「Amazon assistant 停止手順」を参照いただき、Amazon assistant を停止する操作を実施いただきますよう、お願いいたします。

【問合せ先】 しんきん IB ヘルプデスク:0120-959-133(平日 9:00 ~ 17:00)

## Amazon assistant 停止手順

- 1. インターネット・エクスプローラー上に「Amazon assistant」のアイコンが表示されていることを確認する。
  - ※「Amazon assistant」がインストールされており、有効となっている場合、 インターネット・エクスプローラー上に「Amazon assistant」のアイコンが 表示される

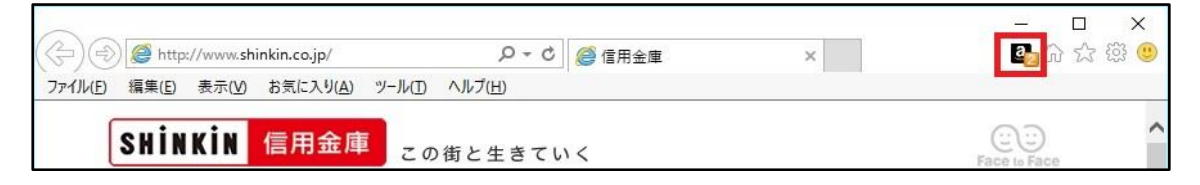

2. タスクバーで右クリックのうえ、「タスクマネージャー」を起動する。

|          | Wellinger                                                          |
|----------|--------------------------------------------------------------------|
|          | ツール バー(T) ・                                                        |
|          | 重ねて表示(D)<br>ウィンドウを上下に並べて表示(T)<br>ウィンドウを左右に並べて表示(I)<br>デスクトップを表示(S) |
|          | タスク マネージャーの起動(K)                                                   |
|          | ✓ タスクパーを固定する(L)<br>プロパティ(R)                                        |
| ×タスクバー — |                                                                    |

<Windows7 の場合>

<Windows8.1、Windows10の場合>

| 決済       | ブラウザ          | デスクトップを表示(S)       |       |   |   |
|----------|---------------|--------------------|-------|---|---|
| <b>A</b> |               | タスク マネージャー(K)      |       |   |   |
| スーパーt    | 2キュリティ        | - ✓ タスク パーを固定する(L) |       |   |   |
|          |               | 🖨 設定(T)            | ~     |   |   |
|          | <b>O</b> ここで検 |                    | <br>H | e | a |
|          | <b>※</b> タ    | マスクバー              |       |   |   |

3. タスクマネージャーより「サービス」タブより以下のボタンをクリックする。

<Windows7の場合>

「サービス」タブ⇒「サービス」をクリックする。

| 夕前                      | PID | ≣ to R R     | 1-245 | 81 <del>3</del> |   |
|-------------------------|-----|--------------|-------|-----------------|---|
|                         | FID | 870°7        | 1八児沢  | 9W-7            | - |
| VaultSvc                | 630 | Credential   | 19止   |                 |   |
| Samos<br>Ducto de de la | 572 | Ducto at a S | 夫打甲   |                 |   |
| NetTee Deut             |     | Protected S  | 19표   |                 |   |
| NetTopFort              |     | Net.Top For  | 19표   |                 |   |
| NetTopActi              |     | Net.Tcp Lis  | 「字正」  |                 |   |
| NetFipeActi             |     | Net Moma I   |       |                 |   |
| Netlogon                |     | Netlogon     | AL.   |                 |   |
| Keyloo                  | 572 | CNG Key In   | 重谷山   |                 |   |
| ideve                   | 072 | Windows C    | 信止    |                 |   |
| FES                     |     | Encrypting   | 信止    |                 |   |
| AvInstSV                |     | ActiveX Ins  | 信止    | AxInstS\/Gr     |   |
| hthserv                 |     | Bluetooth S  | 停止    | Athsvcs         |   |
| Power                   | 688 | Power        | 実行中   | DoomLaunch      |   |
| PlugPlay                | 688 | Plug and Pl  | 実行中   | DcomLaunch      |   |
|                         |     | DOOM O       | ==    | D. I. I         |   |

<Windows8.1、Windows10の場合>

「サービス」タブ⇒「サービス管理ツールを開く」をクリックする。

| ノア1ル(E) 1ノション(O) 表示(     | <u>v</u> ) |                                       |     |               |   |
|--------------------------|------------|---------------------------------------|-----|---------------|---|
| プロセス パフォーマンス アプリの        | 履歴 スタ-     | -トアップ ユーザー 詳細 サービス                    |     |               |   |
| 名前                       | PID        | 説明                                    | 状態  | グループ          | 1 |
| AdobeARMservice          | 2788       | Adobe Acrobat Update Service          | 実行中 |               |   |
| AJRouter                 |            | AllJoyn Router Service                | 停止  | LocalServiceN |   |
| ALG .                    |            | Application Layer Gateway Service     | 停止  |               |   |
| Amazon Assistant Service | 7124       | Amazon Assistant Service              | 実行中 |               | 1 |
| AppHostSvc               | 2804       | Application Host Helper Service       | 実行中 | apphost       |   |
| AppIDSvc                 |            | Application Identity                  | 停止  | LocalServiceN |   |
| Appinfo                  | 1644       | Application Information               | 実行中 | netsvcs       |   |
| AppMgmt                  |            | Application Management                | 停止  | netsvcs       |   |
| AppReadiness             |            | App Readiness                         | 停止  | AppReadiness  |   |
| AppVClient               |            | Microsoft App-V Client                | 停止  |               |   |
| AppXSvc                  | 4956       | AppX Deployment Service (AppXSVC)     | 実行中 | wsappx        |   |
| aspnet_state             |            | ASP.NET State Service                 | 停止  |               |   |
| 🔍 AudioEndpointBuilder   | 1004       | Windows Audio Endpoint Builder        | 実行中 | LocalSystemN  |   |
| Audiosrv                 | 2032       | Windows Audio                         | 実行中 | LocalServiceN |   |
| AxInstSV                 |            | ActiveX Installer (AxInstSV)          | 停止  | AxInstSVGroup |   |
| BdDesktopParental        |            | スーパーセキュリティ Parental Control           | 停止  |               |   |
| BDESVC                   |            | BitLocker Drive Encryption Service    | 停止  | netsvcs       |   |
| 🔍 BFE                    | 1596       | Base Filtering Engine                 | 実行中 | LocalServiceN |   |
| G BITS                   | 1          | Background Intelligent Transfer Servi | 停止  | netsvcs       |   |
| BrokerInfrastructure     | 744        | Background Tasks Infrastructure Serv  | 実行中 | DcomLaunch    |   |
| Browser                  | 1644       | Computer Browser                      | 実行中 | netsvcs       |   |
| BthHFSrv                 | 6          | Bluetooth Handsfree Service           | 停止  | LocalServiceA |   |
| the hthrone              | •          | Plustoath ##_k #_V7                   | 信止  | LocalSonvico  | ~ |

4. 「Amazon Assistant Service」をダブルクリックする。

<Windows7の場合>

| 9.サービス               |                              |                                |          |    |            | × |
|----------------------|------------------------------|--------------------------------|----------|----|------------|---|
| ファイル(E) 操作( <u>/</u> | A) 表示(V) ヘルプ(日)              |                                |          |    |            |   |
|                      | à 🔒   🛛 📷   🕨 🔳 II 🕪         |                                |          |    |            |   |
| 🔍 サービス (ローカ          | ○ サービス (ローカル)                |                                |          |    |            |   |
|                      | Amazon Assistant Service     | 名前                             | 説明       | 状態 | スタートアップの種類 |   |
|                      |                              | ActiveX Installer (AxInstSV)   | イン       |    | 手動         | = |
|                      | サービスの停止                      | Adaptive Brightness            | 環境       |    | 手動         |   |
|                      | <u>サービスの再起動</u>              | Adobe Acrobat Update Service   | Ado      | 開始 | 自動         |   |
|                      |                              | 🔯 Amazon Assistant Service     |          | 開始 | 自動         |   |
|                      | 説明:                          | Application Experience         | 起動       | 開始 | 手動         |   |
|                      | Amazon Assistant Service 簡単に | Application Identity           | アプ       |    | 手動         |   |
|                      | Internet Explorerのアクセスと目動    | Application Information        | 追加       | 開始 | 手動         |   |
|                      | アップテートを提供しています。              | Application Layer Gateway S    | イン       |    | 手動         |   |
|                      |                              | 🏟 Application Management       | グル       | 開始 | 手動         |   |
|                      |                              | 🙆 ASP.NET 状態サービス               | ASP      |    | 無効         |   |
|                      |                              | 🗟 Background Intelligent Trans | アイ       | 開始 | 手動         |   |
|                      |                              | 🍓 Base Filtering Engine        | <i>∽</i> | 開始 | 自動         |   |
|                      |                              | 🗟 BitLocker Drive Encryption S | BDE      |    | 手動         |   |
|                      |                              | 🚳 Block Level Backup Engine S  | WB       |    | 手動         |   |

<Windows8.1、Windows10の場合>

|               |                                                                                     |                                                                             |                      |            | <u></u>                          |                               |
|---------------|-------------------------------------------------------------------------------------|-----------------------------------------------------------------------------|----------------------|------------|----------------------------------|-------------------------------|
| ファイル(E) 操作(A) | 表示(V) ヘルプ(H)                                                                        |                                                                             |                      |            |                                  |                               |
| 💠 🄶 🔲 🖸       | 🛃   🛐   🕨 🔳 🕪                                                                       |                                                                             |                      |            |                                  |                               |
| サービス (ローカル)   | <ul><li>・サービス (ローカル)</li></ul>                                                      | -                                                                           |                      |            |                                  |                               |
|               | Amazon Assistant Service                                                            | 名前 ^                                                                        | 説明                   | 状態         | スタートアップの種類                       | ログオン ^                        |
|               | <u>サービスの停止</u><br>サービスの再起動                                                          | ActiveX Installer (AxInstSV)                                                | インタ<br>Ado<br>ローヤ    | 実行中        | 手動<br>自動<br>千動 (501ガー開始)         | Local S<br>Local S<br>Local S |
|               |                                                                                     | Amazon Assistant Service                                                    | Ama                  | 実行中        | 自動                               | Lor al S                      |
|               | 説明:<br>Amazon Assistant Service 簡単に<br>Internet Explorerのアクセスと自動アップ<br>デートを提供しています。 | App Readiness<br>Application Host Helper Ser                                | ユーワ<br>IIS (こ<br>アプリ | 実行中        | チ動<br>自動<br>手動 (トリガー開始)          | Local S<br>Local S<br>Local S |
|               | , - Elevior 1973                                                                    | Application Information Application Layer Gateway Application Management    | 追加<br>インタ<br>グルー     | 実行中        | 手動 (トリガー開始)<br>手動<br>手動          | Local S<br>Local S<br>Local S |
|               |                                                                                     | AppX Deployment Service ( ASP.NET State Service Background Intelligent Tran | ストア<br>Provi<br>アイド  | 実行中        | 手動<br>無効<br>自動 (遅延開始)            | Local S<br>Netwoi<br>Local S  |
|               |                                                                                     | Background Tasks Infrastruc                                                 | システ<br>ベース           | 実行中<br>実行中 | 自動<br>自動                         | Local S<br>Local S            |
|               |                                                                                     | BitLocker Drive Encryption                                                  | BDES                 |            | ーー・<br>手動 (トリガー開始)<br>壬動         | Local S                       |
|               |                                                                                     | Bluetooth Handsfree Service Bluetooth サポートサービス                              | コンピ<br>Bluet         |            | 手動<br>手動 (トリガー開始)<br>手動 (トリガー開始) | Local S<br>Local S            |
|               |                                                                                     | SranchCache                                                                 | このサ                  |            | 手動                               | Netwoi                        |

## 5. 以下のとおり操作する。

「スタートアップの種類」を「無効」に変更する。
②サービスの状態を「停止」を選択する。
③OKをクリック後、IEを再起動し、再度IBの取引をお試しいただく。

<Windows7の場合>

| (ローカル コンピュー                      | ター) Amazon Assistant Service のプロパティ                                      |
|----------------------------------|--------------------------------------------------------------------------|
| 全般 ログオン 回行                       | 复 依存関係                                                                   |
| サービス名:                           | Amazon Assistant Service                                                 |
| 表示名:                             | Amazon Assistant Service                                                 |
| <b>記</b> 兑日月:                    | Amazon Assistant Service 簡単にInternet Explorerのアク<br>セスと自動アップデートを提供しています。 |
| 実行ファイルのパス:<br>"C:¥Program Files¥ |                                                                          |
| スタートアップの<br>種類(E):               | 自動                                                                       |
| サーヒスのスタートアッ                      | フォブションの構成の言語細を表示します                                                      |
| サービスの状態:<br>開始(S)                | 開始<br>(②)<br>(②)<br>再開(R)                                                |
| ここでサービスを開始す                      | するときに適用する開始パラメーターを指定してください。                                              |
| 開始パラメーター( <u>M</u> ):            |                                                                          |
|                                  | OK 道用(A)                                                                 |

## <Windows8.1、Windows10の場合>

| (ローカルコ               | コンピューター          | -) Amazo       | n Assistant Service のプロパティ                                           | ×             |
|----------------------|------------------|----------------|----------------------------------------------------------------------|---------------|
| 全般                   | ログオン             | 回復             | 依存闄係                                                                 |               |
| サービス                 | (名:              | Am             | zon Assistant Service                                                |               |
| 表示名                  | <b>.</b> :       | Am             | izon Assistant Service                                               |               |
| 説明:                  |                  | Am<br>セス       | azon Assistant Service 簡単にInternet Explorerのアク<br>と自動アップデートを提供しています。 |               |
| 実行7<br>"C·¥P         | ァイルのパン           | λ:<br>les¥Ama: | on¥Amazon Assistant¥amazonAssistantService eve                       |               |
| スタート<br>種類( <u>E</u> | ・アップの<br>_):     |                | b                                                                    |               |
| サービフ                 | (の <u>状態</u> :   | 実行             | ¢ (2)                                                                |               |
|                      | 開始( <u>S</u> )   |                | 停止(1) 再開(R)                                                          |               |
| 227t                 | ナービスを開           | 始するとお          | に適用する開始パラメーターを指定してください。                                              |               |
| 開始/(                 | (5X-9-( <u> </u> | <u>VI</u> ):   |                                                                      |               |
|                      |                  |                |                                                                      | 用( <u>A</u> ) |

以 上